# 使用企业钉钉实现监控报警

# 一、环境介绍

| 主机名      | IP地址          | 系统           | 说明                         |
|----------|---------------|--------------|----------------------------|
| zabbix01 | 192.168.11.51 | Ubuntu 20.04 | Zabbix Server6.0 二进制安装(单机) |

## 二、开启 Zabbix 事件通知的发送和接收功能流程 图

注意:

当主机出现问题时,zabbix默认只会在监测--仪表盘里面展示。配置完成后,当主机出现问题时,并在web端(监测--仪表盘)展示问题。还会自动把问题发送到指定邮件上

zabbix 网页端配置

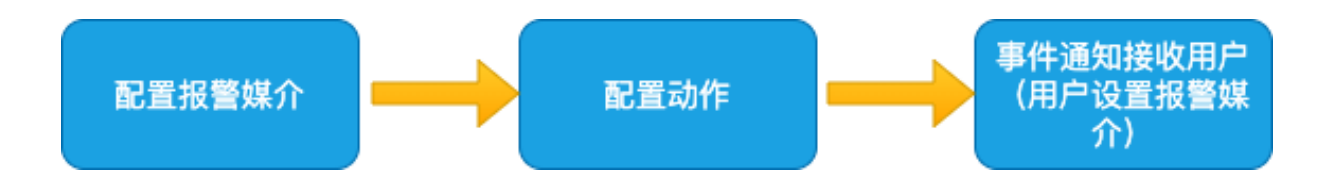

# 三、钉钉告警通知配置

## 1、注册企业钉钉,获取webhook地址

#### a、注册企业钉钉

浏览器打开<u>钉钉注册页面</u>填入手机号码,填入获取到的验证码,点注册

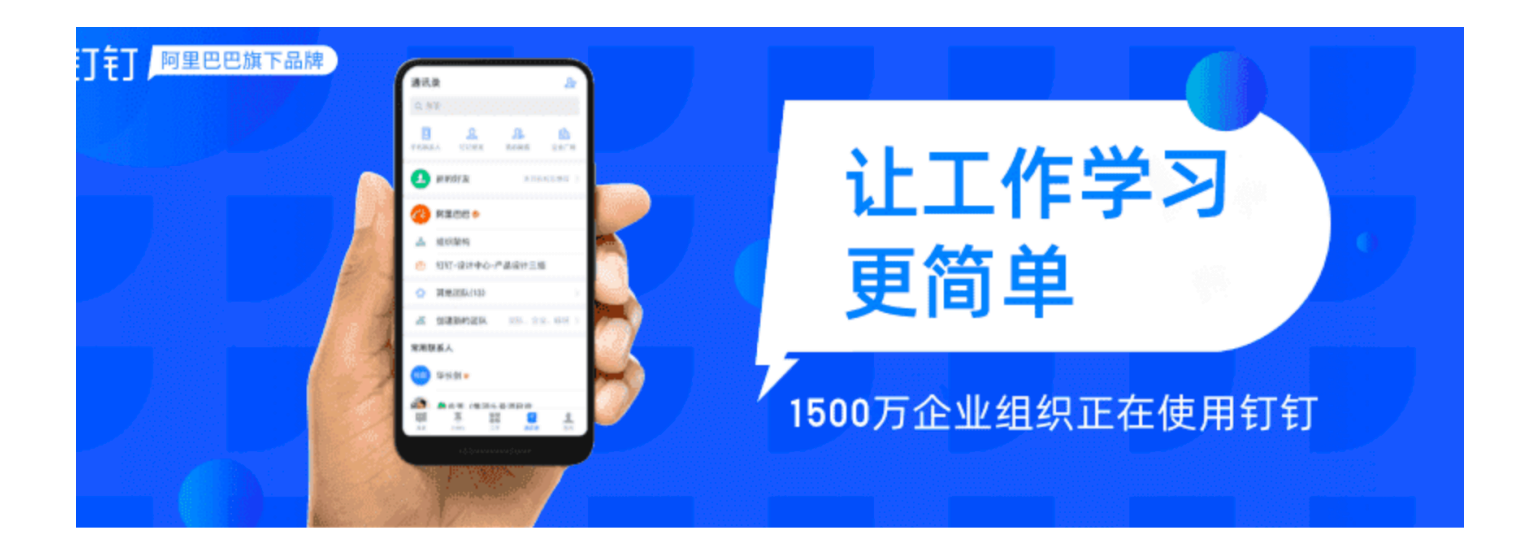

## 欢迎注册钉钉

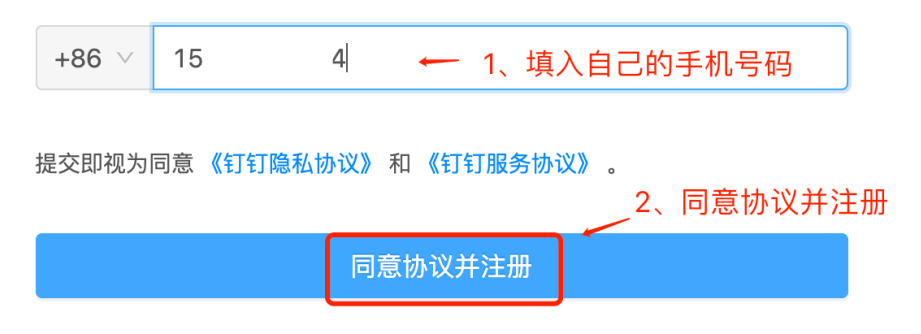

填入企业资料并注册

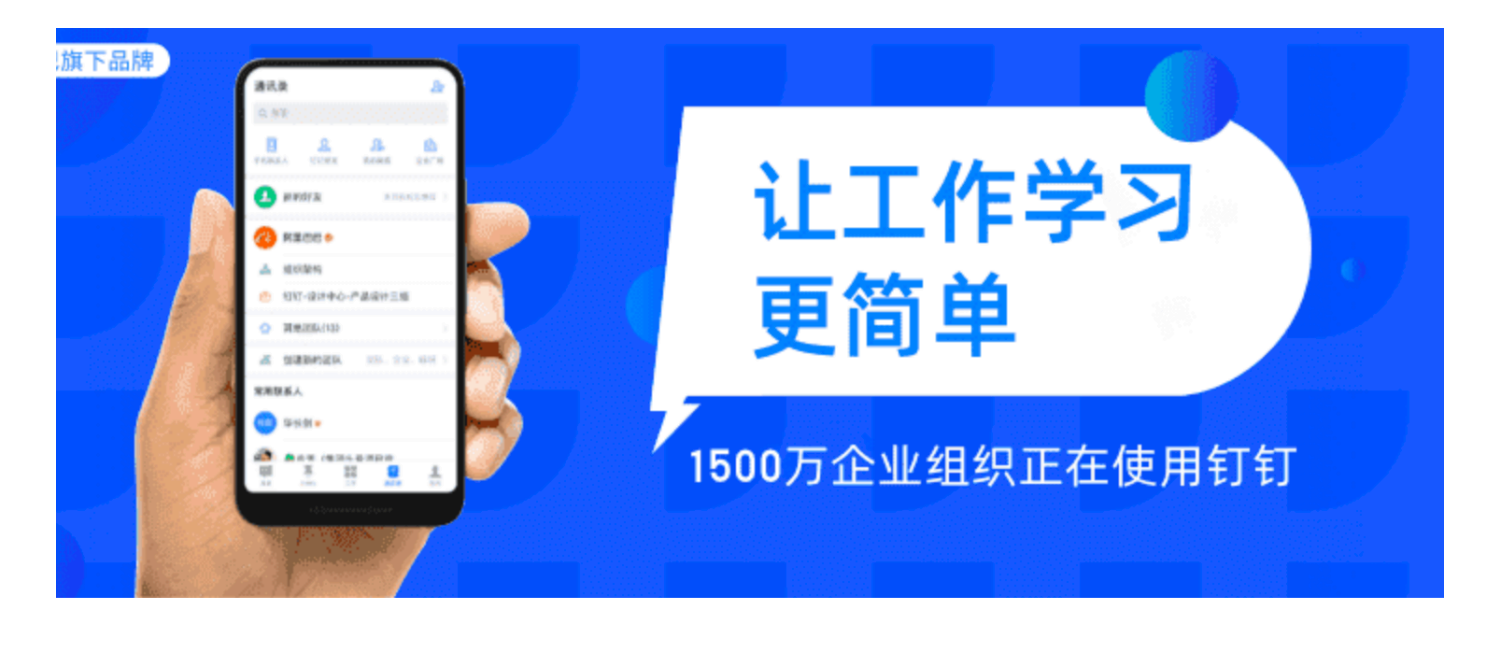

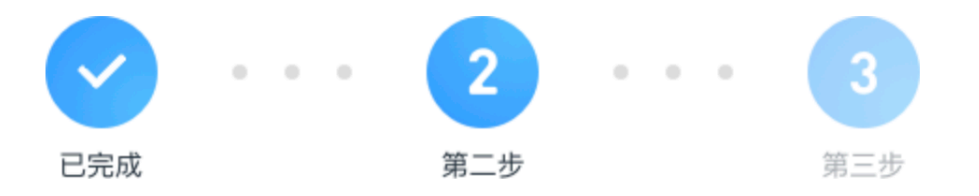

## 完善企业信息

#### 3、填入企业资料。因为我是测试。所以名称随便填

. . . . . . . . .

互联网/信息技术 / 计算机软件

1-9人

输入邀请码(选填)

广东 / 深圳 / 龙岗

4、同意并注册

同意协议并注册

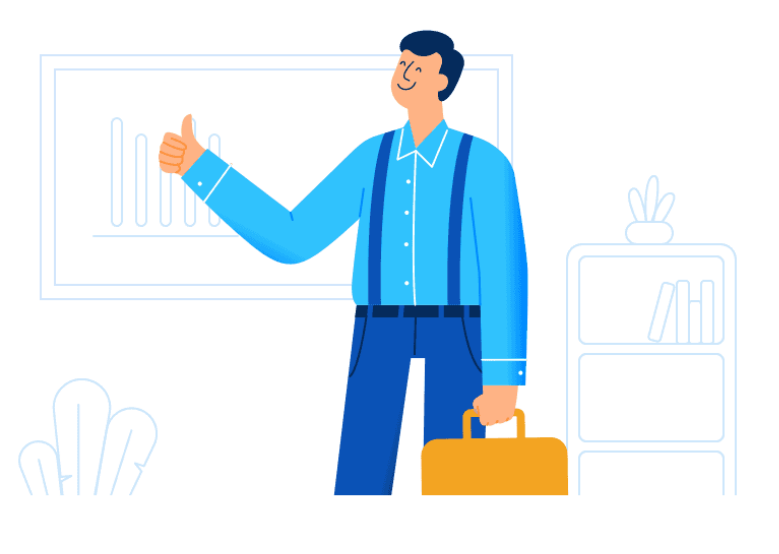

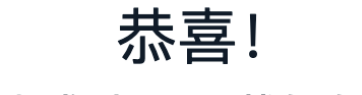

# 创建团队成功,下载钉钉开始使用

立即下载钉钉

或使用手机扫描下方二维码直接下载手机版

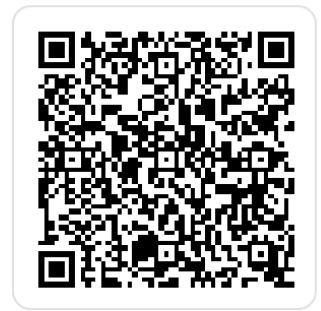

### b、添加机器人

因为机器人添加,只能是钉钉电脑版(手机版钉钉不能添加机器人)。"测试钉钉报警"这个企业只有我一个人,所 以我就把报警消息发到默认的 "测试钉钉报警 全员群" 里面。实际使用时,请创建个运维群--添加对应的人员进来。

电脑钉钉登陆成功后---消息---找到"测试钉钉报警" 全员群--点设置,如下图:

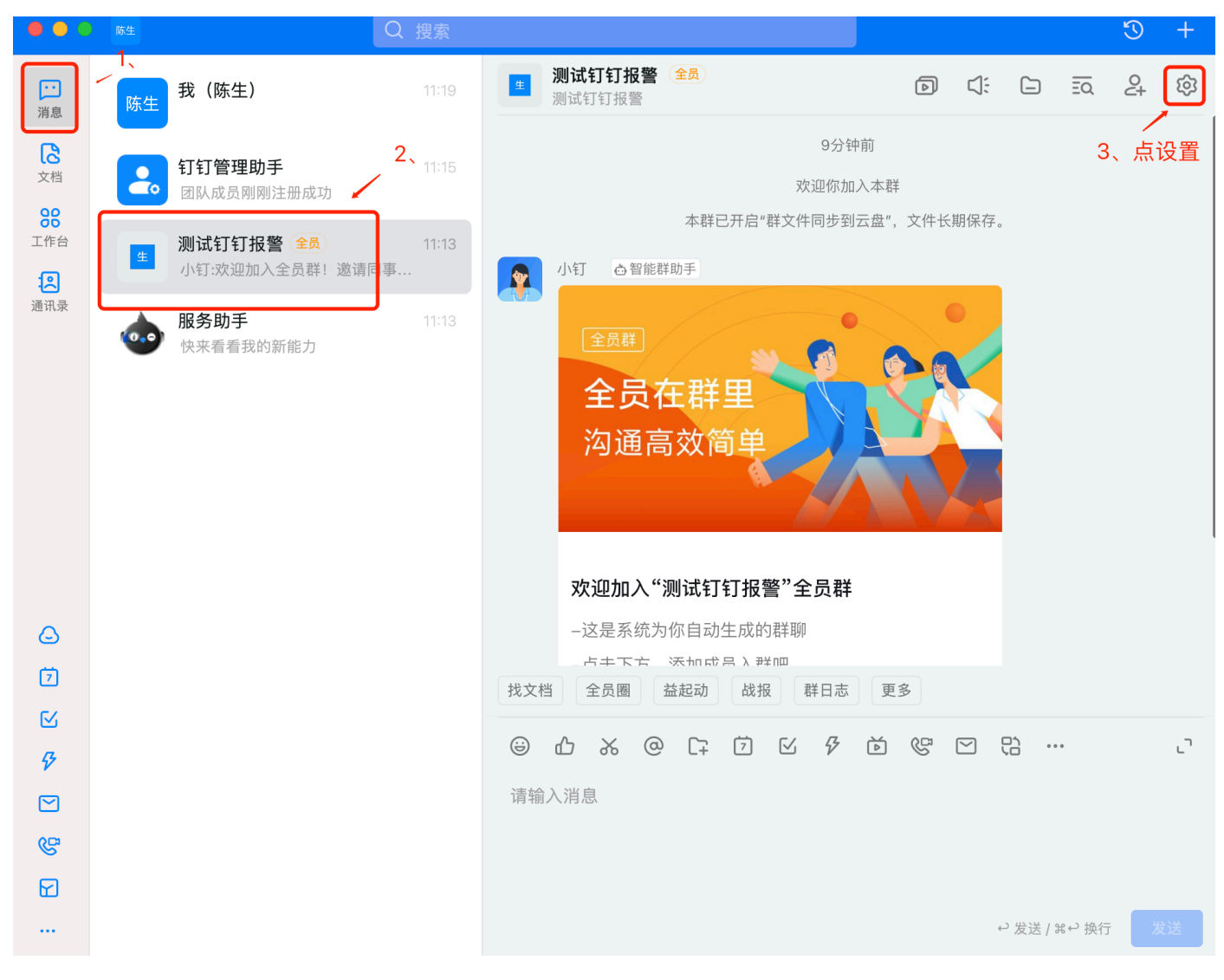

然后在点击"智能群助手"

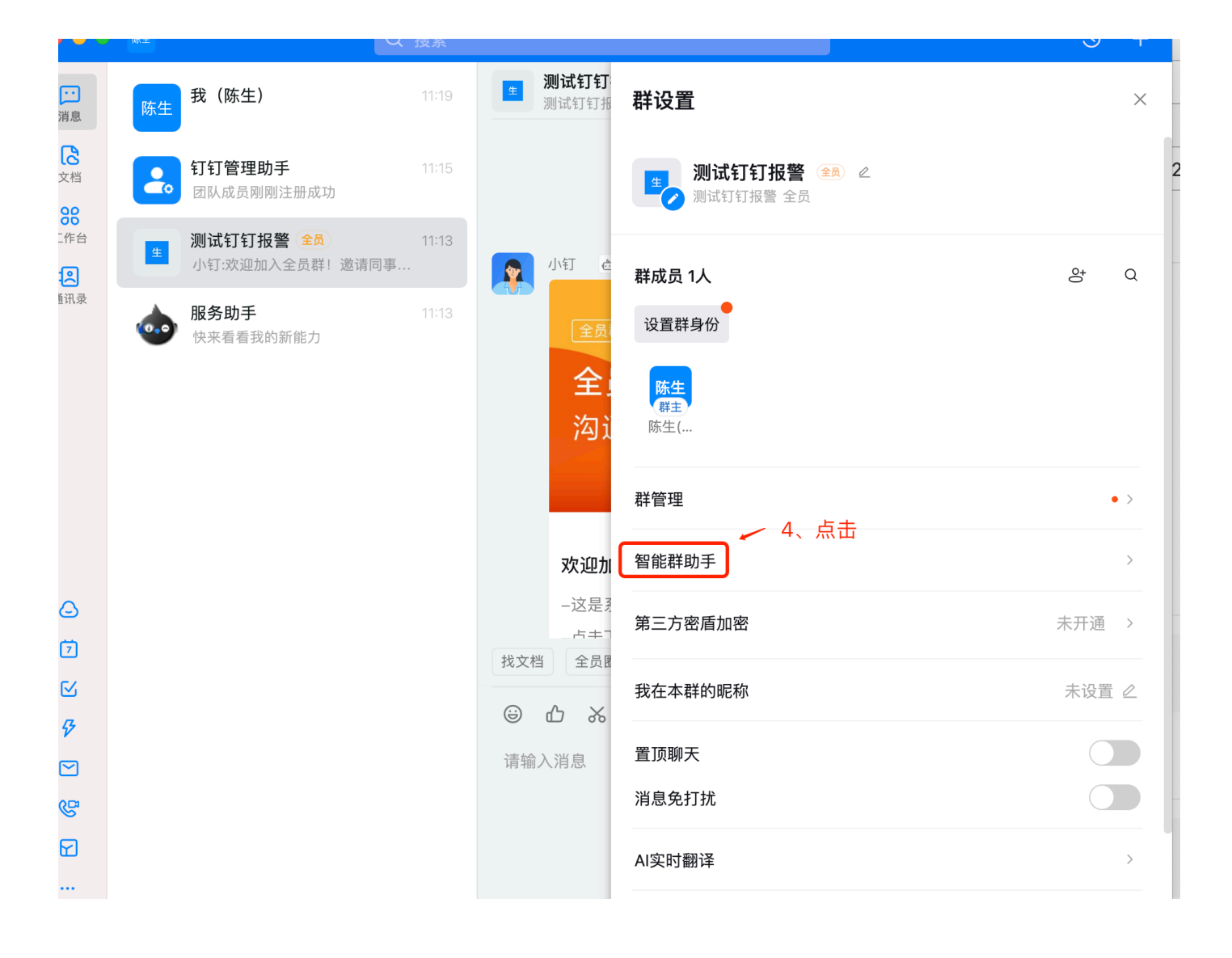

添加机器人--选择自定义机器人。如下图

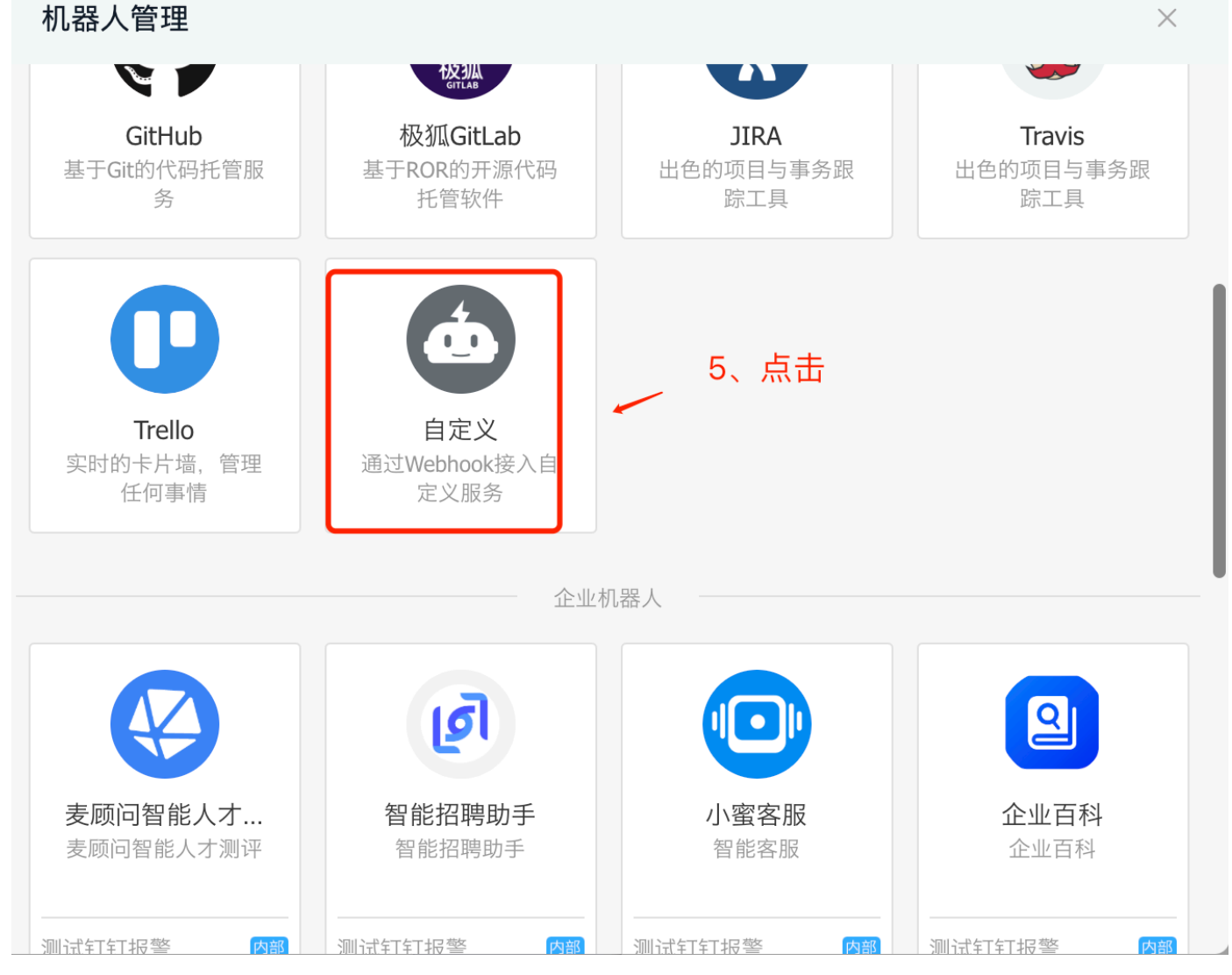

如果在自己电脑上测试zabbix,获取zabbix-server外网ip地址的方法为浏览器打开<u>http://ip138.com</u> 您的iP地址 是:[xxx.xx.xx]得到自己外网ip地址。

| 机器人管理              |                                                                                                 | $\times$ |
|--------------------|-------------------------------------------------------------------------------------------------|----------|
| 机器人名字:<br>* 添加到群组: | zabbix报警<br>6、名字随意<br>测试钉钉报警                                                                    |          |
| * 安全设置 ? 说明文档      | <ul> <li>自定义关键词</li> <li>加签</li> <li>✓ IP地址(段)</li> <li></li></ul>                              | server   |
|                    | <ul> <li>◆ 添加(最多添加 10 个)</li> <li>8、点完成</li> <li>✓ 我已阅读并同意《自定义机器人服务》免责条款》</li> <li>□</li> </ul> |          |

c、复制机器人webhook地址

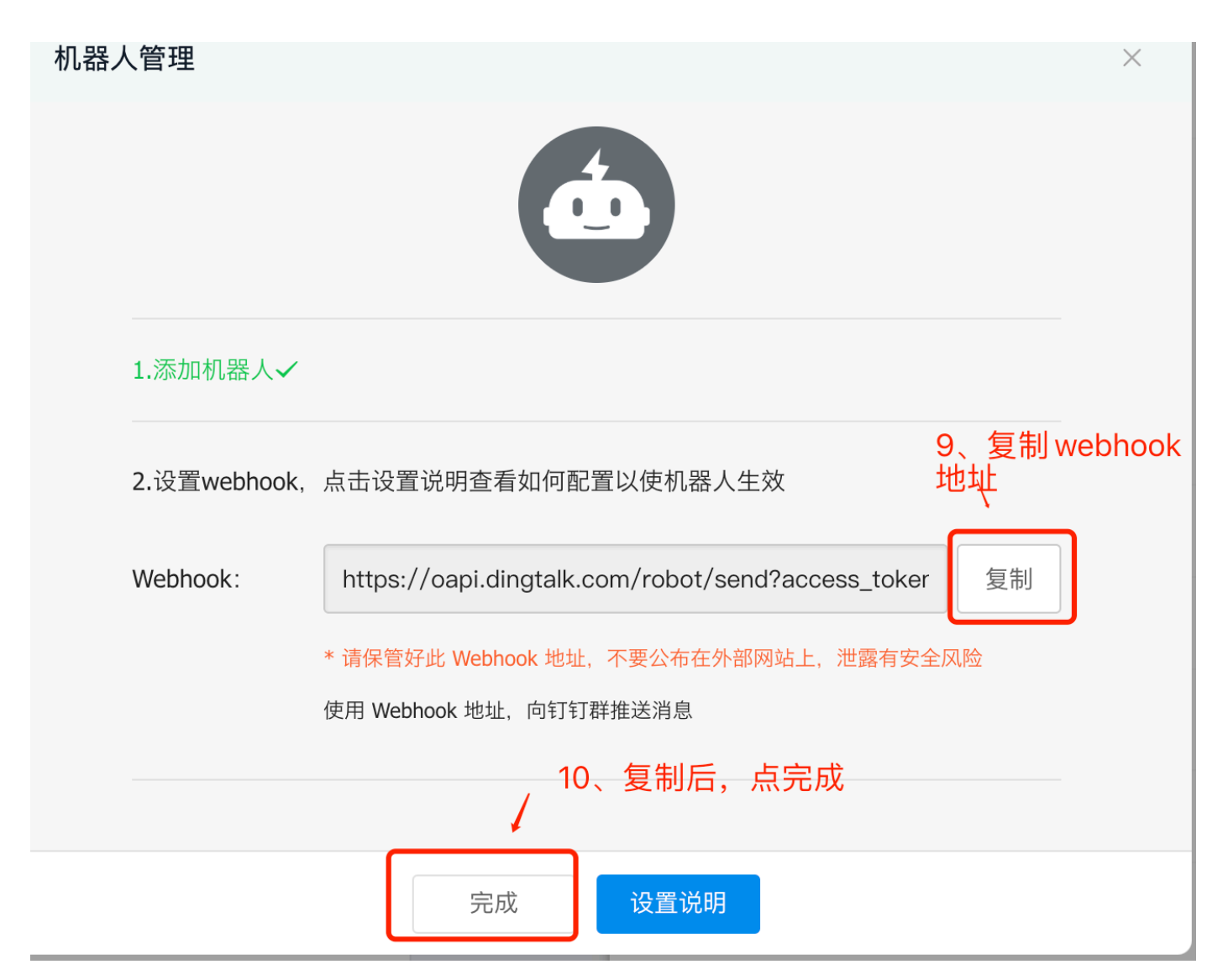

#### 复制webhook的地址,例如:

https://oapi.dingtalk.com/robot/send?access\_token=c0d8c5421c98d337f9b878eca10fa0a8ee648975978007 03d2d4e06be9ff0f1f

我们真实需要的是access\_token=后面的,如下:

c0d8c5421c98d337f9b878eca10fa0a8ee64897597800703d2d4e06be9ff0f1f

https://oapi.dingtalk.com/robot/send?access\_token=e28c4bae8c5e327e3556e90e00d33dc283a18d587c5fe2 97304663725faee126

e28c4bae8c5e327e3556e90e00d33dc283a18d587c5fe297304663725faee126

### 2、zabbix-server网页端配置

### a、创建报警媒介

下面的key填写之前复制webhook地址的access\_token=后面的那段内容:

| Z      | ABBIX «          | 5 | 报警媒介类型                             |                                                                                                    |
|--------|------------------|---|------------------------------------|----------------------------------------------------------------------------------------------------|
| Zabb   | vix docker       | Q | 报警媒介类型 Message templat             | es 选项                                                                                                    |
| 0      | 监测               |   | * 名称<br>—<br>类型                    | dingding 4、石林可以定中义,实望WebHook                                                                                 |
| ⊙<br>≣ | 服务<br>资产记录       |   | 参数                                 |                                                                                                    |
|        | 报表               |   |                                    | Key         9e64897597800703d2d4e06be9ff0f11         移           Proxy         移         5         kov 相比交下示 |
|        | 管理               |   |                                    | Subject 《ALERT.SUBJECT》 路                                                                                    |
|        | 一般<br>agent代理程序  |   |                                    | Message {ALERT.MESSAGE} 移                                                                                    |
|        | 认证<br>用户群组       |   | * 脚本                               | <u>添加</u><br>6、点击这个,把复<br>制的脚本*毕际进来                                                                          |
|        | User roles<br>田户 |   | * 超时                               | 30s                                                                                                    |
|        | 报警媒介类型           |   | Process tags                       |                                                                                                    |
|        | <u>殿</u> 本<br>队列 |   | * Menu entry name * Menu entry URL |                                                                                                    |
|        |                  |   | 描述                                 |                                                                                                    |
|        |                  |   |                                    |                                                                                                    |
|        |                  |   | 已启用                                | ✓ 取消                                                                                                    |
|        |                  |   |                                    |                                                                                                    |

#### 复制如下脚本:填入上图第6步骤的脚本栏

```
var dingding = {
  key: null,
  message: null,
  msgtype: "markdown",
  proxy: null,
  sendMessage: function () {
   var params = {
      msgtype: dingding.msgtype,
      markdown: {
        title: "zabbix告警",
        text: dingding.message
      },
      },
```

```
data,
      response,
      request = new CurlHttpRequest(),
      url =
        "https://oapi.dingtalk.com/robot/send?access token=" +
        dingding.key;
    if (dingding.proxy) {
      request.setProxy(dingding.proxy);
    }
    request.AddHeader("Content-Type: application/json");
    data = JSON.stringify(params);
    // Remove replace() function if you want to see the exposed key in the log file.
    Zabbix.Log(
      4,
      "[dingding Webhook] URL: " + url.replace(dingding.key, "<BOT KEY>")
    );
    Zabbix.Log(4, "[dingding Webhook] params: " + data);
    response = request.Post(url, data);
    Zabbix.Log(4, "[dingding Webhook] HTTP code: " + request.Status());
    try {
     response = JSON.parse(response);
    } catch (error) {
      response = null;
    }
    if (request.Status() !== 200 || response.errcode !== 0) {
      if (typeof response.errmsg === "string") {
        throw response.errmsg;
      } else {
        throw "Unknown error. Check debug log for more information.";
      }
   }
  },
};
try {
 var params = JSON.parse(value);
 if (typeof params.Key === "undefined") {
    throw 'Incorrect value is given for parameter "Key": parameter is missing';
  }
 dingding.key = params.Key;
 if (params.HTTPProxy) {
    dingding.proxy = params.HTTPProxy;
 }
 dingding.to = params.To;
 dingding.message = params.Subject + "\n" + params.Message;
 dingding.sendMessage();
 return "OK";
} catch (error) {
  Zabbix.Log(4, "[dingding Webhook] notification failed: " + error);
  throw "Sending failed: " + error + ".";
```

| ZABBIX                                  | ≪ ₺    | 报警媒介类型                      |                                                                                                    |
|-----------------------------------------|--------|-----------------------------|----------------------------------------------------------------------------------------------------|
|                                         | 0      | 报警媒介类型 Message templates 选项 | Message template                                                                                                    |
| ◎ 监测                                    |        | Message type<br>1、          | Message type 问题 3、选择问题 4、下面复行 4、下面复行                                                                                                    |
| ④ 服务                                    |        | 添加取消                        | // / / / / / / / / / / / / / / / / / /                                                                                                    |
| □ 一 一 一 一 一 一 一 一 一 一 一 一 一 一 一 一 一 一 一 |        |                             | <pre></pre>                                                                                                    |
|                                         |        |                             | <pre><font color="#808080" size="13">告警时间: {EVENT.DATE} {EVENT.TIME}<font color="#808080" size="13">故障时长: {EVENT.AGE}</font></font></pre> |
| 🔧 配置                                    |        |                             |                                                                                                    |
| 管理                                      |        |                             |                                                                                                    |
| 一般                                      |        |                             | ()                                                                                                    |
| agent代理程                                | 译<br>序 |                             |                                                                                                    |
| 认证                                      |        |                             |                                                                                                    |
| 用户群组                                    |        |                             |                                                                                                    |

问题消息内容:上图步骤4填入的内容。因为发送脚本是markdown格式的,所以我们的消息内容填写markdown 格式也ok

| <font color="#FF0000" size="1">{TRIGGER.NAME}</font>                  |
|-----------------------------------------------------------------------|
| <font color="#808080" size="0">报警主机: {HOSTNAME1}:{HOST.IP} 故障!</font> |
| <font color="#808080" size="0">告警级别: {TRIGGER.SEVERITY}</font>        |
| <font color="#808080" size="0">告警时间: {EVENT.DATE} {EVENT.TIME}</font> |
| <font color="#808080" size="0">故障时长: {EVENT.AGE}</font>               |
| <font color="#808080" size="0">告警项目: {TRIGGER.KEY1}</font>            |
| **{ITEM.LASTVALUE}**                                                  |

| ZAE        | BBIX «     |   | 报警媒介类型                                                                                                    |
|------------|------------|---|----------------------------------------------------------------------------------------------------|
|            |            | ٩ | 报警媒介类型 Message templates 1 选项 Message template 7、选择 problem recovery                                                                                                    |
| • #        | <b></b>    |   | Message type     模板     Message type     Problem recovery     Y     8、复制消息内容填入       问题 <font color="#&lt;/td">     主题</font>                                                                                                    |
| Ō 1        | <b>服务</b>  |   | 添加 ← 6、<br>消息 <font color="#FF0000" size="15">(TRIGGER.NAME)</font>                                                                                                    |
| <b>≡</b> 3 | 资产记录       |   | 译<br>添加<br>取消<br>译<br>· (font color=#808080 size=13>报警主机: (HOST.NAME1}: {HOST.P} 恢复!<br>- (font><br>· (font color=#808080 size=13>告警时间: {EVENT.TIME}-(font>                                                                                                    |
| 11. H      | 服表         |   | <font color="#808080" size="13">恢复时间:{EVENT.RECOVERY.DATE}<br/>{EVENT.RECOVERY.TIME}</font>                                                                                                    |
| ۵          | 置          |   | Set and a set and a set a |
| <b>i</b>   | 鳕          |   |                                                                                                    |
|            | -般         |   |                                                                                                    |
| a          | gent代理程序   |   |                                                                                                    |
|            | 、证         |   |                                                                                                    |
| 用          | 月户群组       |   |                                                                                                    |
|            | lser roles |   |                                                                                                    |
| H          | 30         |   |                                                                                                    |

恢复消息内容:上图步骤8填入的内容

}

```
<font color=#FF0000 size=1>{TRIGGER.NAME}</font>
<font color=#808080 size=0>报警主机: {HOSTNAME1}:{HOST.IP} 恢复!</font>
<font color=#808080 size=0>告警时间: {EVENT.DATE} {EVENT.TIME}</font>
<font color=#808080 size=0>恢复时间: {EVENT.RECOVERY.DATE} {EVENT.RECOVERY.TIME}</font>
<font color=#808080 size=0>故障时长: {EVENT.AGE}</font>
<font color=#808080 size=0>古警项目: {TRIGGER.KEY1}</font>
**{ITEM.LASTVALUE}**
```

#### 测试配置是否成功

| ZA  | BBIX           | « 🖺 | 报警媒介类             | 型               |          |                                                                  |        | 创建媒体类型 导入      |
|-----|----------------|-----|-------------------|-----------------|----------|------------------------------------------------------------------|--------|----------------|
| abb |                |     |                   |                 | Test med | ia type "dingding"                                               |        | 过滤器 🏹          |
| ۲   | 监测             |     |                   |                 | $\odot$  | Media type test successful                                       |        |                |
| ই   | 服务             |     |                   |                 | Key      | c0d8c5421c98d337f9b878eca10fa0a8ee64897597800703d2d4e06be9ff0f1f |        |                |
| =   | 资产记录           |     | □ 名称▲             | 类型              | Proxy    | message内容可改可不改                                                   |        | 动作             |
| l.  | 报表             |     | 163邮箱<br>dingding | 电子邮件<br>Webhook | Subject  | 301st                                                            | 3.com" | 测试             |
|     | 配置             |     |                   |                 | Response | OK                                                               | -      | 显示 已自动发现的 2中的2 |
| 3   | 管理             |     | 0选择 启用            |                 |          |                                                                  |        |                |
|     | 一般<br>agent代理程 |     |                   |                 |          | 2、点测试 »<br>Response type: String                                 |        |                |
|     |                |     |                   |                 |          |                                                                  |        |                |
|     | 用户群组           |     |                   |                 |          | 测试                                                               |        |                |
|     | User roles     |     |                   |                 |          |                                                                  |        |                |

登陆钉钉,打开群,查看收到测试消息。

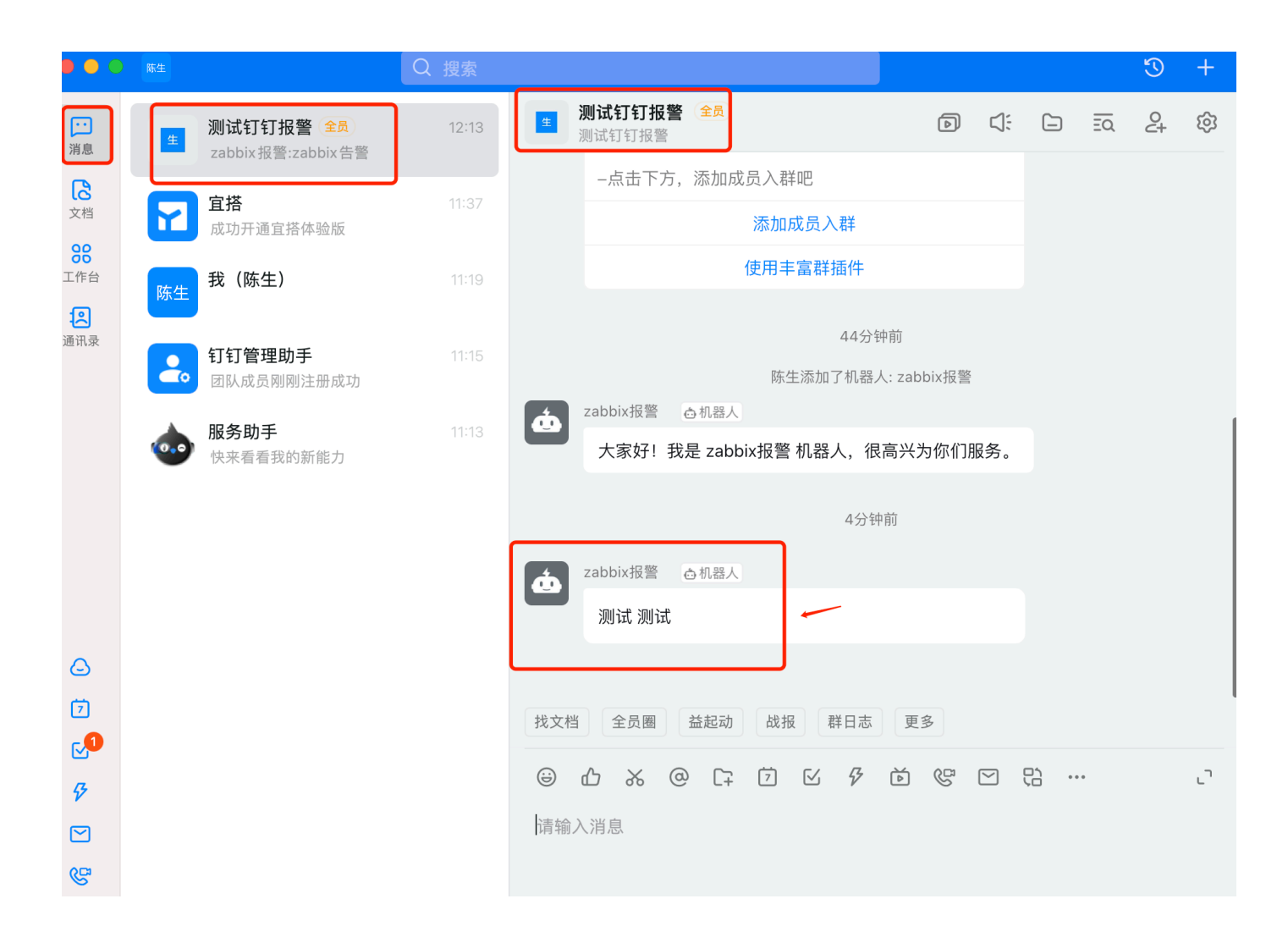

### b、启动动作

| ZABBIX « 🗂 |                  | Trigger actions ~                        |                                          | 创建动作                                  |
|------------|------------------|------------------------------------------|------------------------------------------|---------------------------------------|
| Zab        | bix docker<br>Q  | 激活 禁用激活 禁用                               |                                          | ×                                     |
| 0          | 监测 ~             |                                          |                                          | 过滤器 🏹                                 |
| Ō          | 服务    ~          |                                          | 名称 状态 任何 已启用 停用的                         |                                       |
| ≔          | 资产记录 🗸 🗸         |                                          | <u>应用</u> 重设                             | 4、点击"停用                               |
|            | 报表 、             | 名称▲                                      | 条件 操作                                    | ————————————————————————————————————— |
| ٩          | 配置 1、 、          | Report problems to Zabbix administrators | 发送消息给用户群组: Zabbix administrators 通过 所有介质 | 停用的                                   |
|            | 主机群组             |                                          |                                          | 显示 已自动发现的 1中的1                        |
|            | 模板               | 0 选择                                     |                                          |                                       |
|            | 主机               |                                          |                                          |                                       |
|            | 维护               |                                          |                                          |                                       |
|            | <sup>动作</sup> 2、 | Trigger actions 3                        |                                          |                                       |
|            | 关联项事件            | Discovery actions                        |                                          |                                       |
|            | 自动发现             | Autoregistration actions                 |                                          |                                       |
|            | 管理    ~          | Internal actions                         |                                          |                                       |
|            |                  |                                          |                                          |                                       |

下图看到已经启动了。

| ZAB      | 3 <mark>1X</mark> « 🗈 | ] | Trigger actions ∽                        |    |                                          | 创建动作           |
|----------|-----------------------|---|------------------------------------------|----|------------------------------------------|----------------|
| abbix do | cker<br>C             |   | ≫ 激活 启用激活 启用                             |    |                                          | ×              |
| の 広江     | IJ                    | ~ | \                                        |    |                                          | 过滤器 🍞          |
| う 服領     | 5                     | ~ |                                          | 名称 | 状态 任何 已启用 停用的                            |                |
| ☰ 资;     | 亡记录                   | ~ |                                          |    | <b>应用</b> 重设                             |                |
| 山报       | Ę                     | × | A <sup>™</sup> = 2 <sup>™</sup>          | 条件 | 操作                                       | 状态             |
| 🔪 配i     | î                     | ^ | Report problems to Zabbix administrators |    | 发送消息给用户群组: Zabbix administrators 通过 所有介质 | 已启用            |
| 主相       | 1群组                   |   |                                          |    |                                          | 显示 已自动发现的 1中的1 |
| 模材       | i                     | 0 | 选择 启用 禁用 删除                              |    |                                          |                |
| 主机       | l                     |   |                                          |    |                                          |                |
| 维护       |                       |   |                                          |    |                                          |                |
| 动化       | 1                     | > |                                          |    |                                          |                |

### c、设置报警发送到指定用户

管理--用户--点击admin 这个用户,如下图:

| ZA    | ABBIX « 🗂  | 用户       |             |               |                  |                       |                         |        | 用户群组 所有         | ~       |
|-------|------------|----------|-------------|---------------|------------------|-----------------------|-------------------------|--------|-----------------|---------|
| zabbi | x01        |          |             |               |                  |                       |                         |        |                 |         |
| 0     | 、<br>监测 ~  |          | 用户名称        |               | 名称               | Last name             | User roles              | 在此输入搜索 | 送               | 择       |
| õ     | 服务    ~    |          |             |               |                  | 应用                    | 重设                      |        |                 |         |
| ≔     | 资产记录 🗸 🗸   | □ 用户名称 ▲ | 用户名第一部分     | Last name     | User role        | 群组                    | 是否在线?                   | 登录     | 前端访问 API access | 调试模式    |
| 11    | 报表 ~       | Admin    | Zabbix      | Administrator | Super admin role | Zabbix administrators | 是 (2022-04-06 18:49:54) | 正常     | 系統默认 已启用        | 停用的     |
| z     | 配置 、       | guest 3  | 3、 点击 Admin |               | Guest role       | Disabled, Guests      | 不                       | 正常     | 用户类型 停用的        | 停用的     |
|       | 1.         |          |             |               |                  |                       |                         |        |                 | 显示 已自动发 |
| •     | 管理 ^       | 0选择 解锁 册 | 制除          |               |                  |                       |                         |        |                 |         |
|       | 一般 >       |          |             |               |                  |                       |                         |        |                 |         |
|       | agent代理程序  |          |             |               |                  |                       |                         |        |                 |         |
|       | 认证         |          |             |               |                  |                       |                         |        |                 |         |
|       | 用户群组       |          |             |               |                  |                       |                         |        |                 |         |
|       | User roles |          |             |               |                  |                       |                         |        |                 |         |
|       | 用户 🗕 2、    |          |             |               |                  |                       |                         |        |                 |         |
|       | 报警媒介类型     |          |             |               |                  |                       |                         |        |                 |         |
|       | 脚本         |          |             |               |                  |                       |                         |        |                 |         |
|       | 队列 >       |          |             |               |                  |                       |                         |        |                 |         |
|       |            |          |             |               |                  |                       |                         |        |                 |         |

选择报警媒介,类型选择dingding,收件人,随便填。添加

| Z    | ABBIX      | ~ 1    | 用户 |      | /  |      |          |     |                     |                                          |    |        |            |                         |
|------|------------|--------|----|------|----|------|----------|-----|---------------------|------------------------------------------|----|--------|------------|-------------------------|
| Zabl |            | Q      | 用户 | 报警媒介 | 权限 |      |          |     | 报警媒介                |                                          |    |        |            | ×                       |
| 0    | 监测         |        |    |      |    | 报警媒介 | 类型<br>添加 | 收件人 | 类型                  | dingding                                 |    |        | 选择刚刚创建的报警媒 | <sup>其</sup> 介 dingding |
| Ō    | 服务         |        |    |      |    |      | 更新       | 删除  | * <u>收件人</u> * 当启用时 | cdring                                   | 00 | ← 収件入月 | 月个上,随便項    |                         |
| =    | 资产记录       |        |    |      |    |      |          |     | 如果存在严重性则使用          | ✔ 未分类                                    |    |        |            |                         |
| 11   | 报表         |        |    |      |    |      |          |     |                     | <ul> <li>✓ 信息</li> <li>✓ 警告</li> </ul>   |    |        |            |                         |
| 2    | 配置         |        |    |      |    |      |          |     |                     | <ul> <li>✓ 一般严重</li> <li>✓ 严重</li> </ul> |    | mb b l |            |                         |
| *    | 管理         |        |    |      |    |      |          |     |                     | ✓ 灾难                                     | -  | 默认     | 最后添加       |                         |
|      | 一般         |        |    |      |    |      |          |     | 已启用                 | ✓                                        |    |        | <u>\</u>   |                         |
|      | agent代理程   | 序      |    |      |    |      |          |     |                     |                                          |    |        | 添加         | 取消                      |
|      | 用户群组       |        |    |      |    |      |          |     |                     |                                          |    |        |            |                         |
|      | User roles |        |    |      |    |      |          |     |                     |                                          |    |        |            |                         |
|      | 用户         |        |    |      |    |      |          |     |                     |                                          |    |        |            |                         |
|      | 报警媒介类型     | 型<br>型 |    |      |    |      |          |     |                     |                                          |    |        |            |                         |

### d、测试

配置--主机--创建主机--关联ICMP ping模版,客户端ip地址填入一个不存在的ip地址(ping不通的),如下图

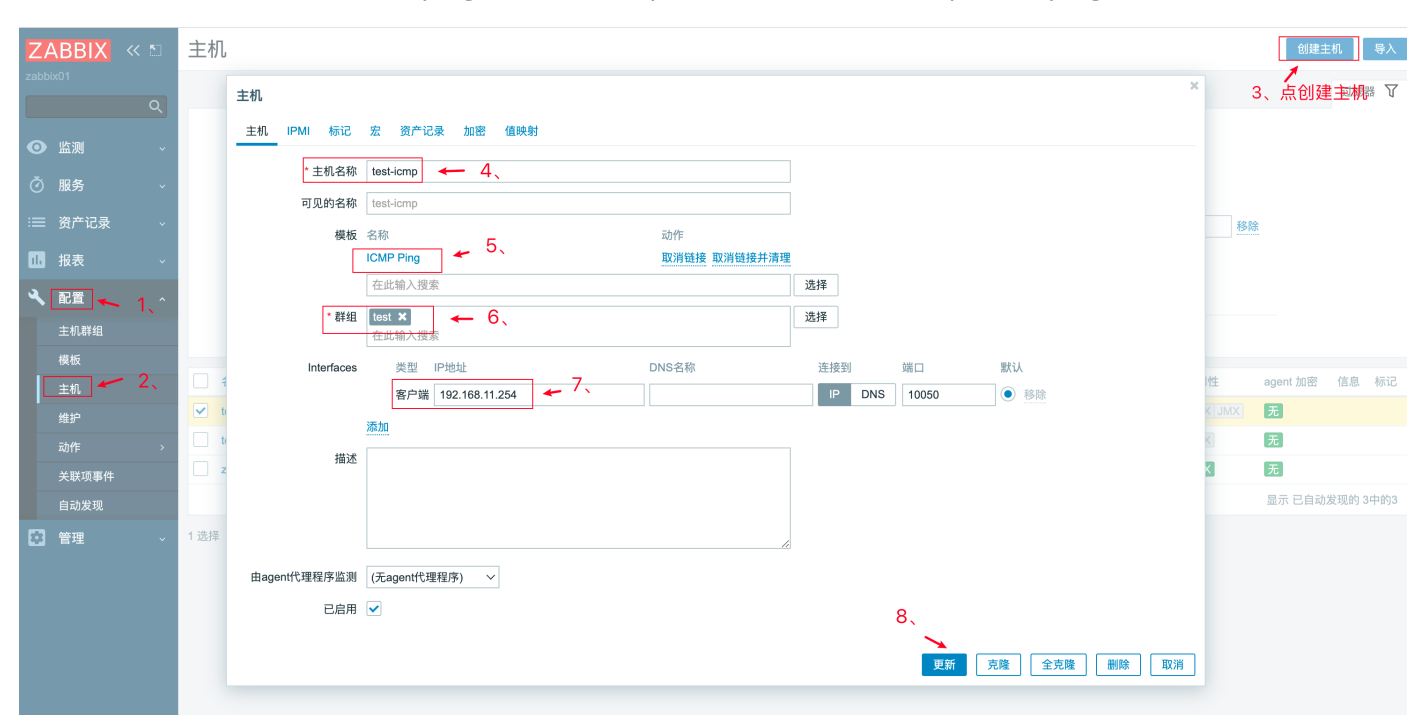

然后等代报警